# **C2C Guide for Faculty**

**Communications • Interventions • Advising Functions** 

Spring 2022 Updates

### Logging in to C2C

My Courses, Student Search, and My Advisement List

My Courses: Class Rosters <u>Course Communications tab</u> <u>Alerts</u> <u>Advisement & Registration tab</u> <u>Progress & Notes tab</u> <u>Interventions</u> <u>Advisement Notes</u>

Student Dashboard

My Advising List & Student Search results (in progress)

### Logging In

#### My LaGuardia for Faculty & Staff

FACULTY AND STAFF PORTAL LAGUARDIA HOME PAGE

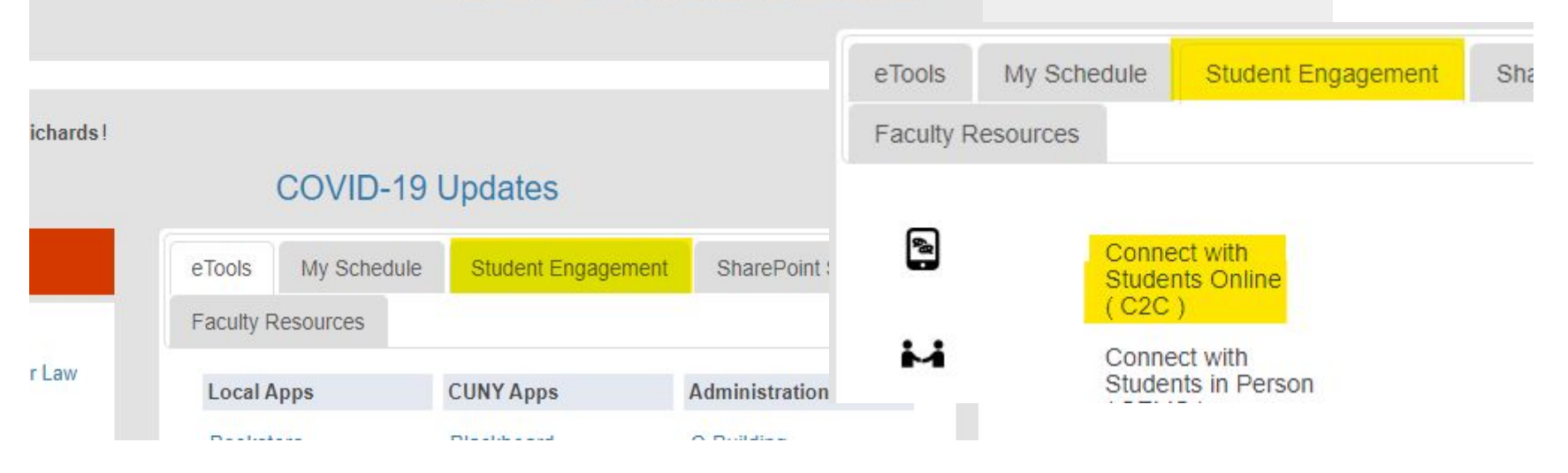

### Faculty & Staff Portal → Student Engagement tab → Connect with Students Online (C2C)

### **Welcome Screen**

| TAN       |                                         |                           |
|-----------|-----------------------------------------|---------------------------|
| LaGuardia | CONNECT 2 COMPLETE                      |                           |
|           |                                         |                           |
|           | CONNECT 2 COMPLETE REPORTS ADVISEME     | ENT STUDENT SUPPORT OTHER |
| Welcome   |                                         | My Advisement             |
|           | to the Faculty Course Management and Ad | dvisement Portal          |
|           |                                         |                           |
|           |                                         |                           |

The two tabs and the My Advisement List link (which only shows up when a caseload is assigned) provide access to different functions and information, so they'll be discussed separately.

### My Courses tab

| My Courses                                                 | Student Search                       |                         |                       |              |
|------------------------------------------------------------|--------------------------------------|-------------------------|-----------------------|--------------|
| Welcome <b>Mark</b><br>No Announcen<br><b>Courses Assi</b> | nents Made<br>gned to you for Spring | <mark>] 2022 🗸 🗸</mark> |                       |              |
| Course                                                     | Course Name                          | Course Number           | Term                  | Total Enroll |
| ENG101.                                                    | Composition I                        |                         | SPRING 2022 Session 1 |              |
| ENG102                                                     | Writing Thru Lit                     |                         | SPRING 2022 Session 1 |              |
| ENG102.                                                    | Writing Thru Lit                     |                         | SPRING 2022 Session 1 |              |
| LIB200.                                                    | L.A. Sem; Hum & Tech                 |                         | SPRING 2022 Session 1 |              |

The My Courses tab lists classes assigned for the current term or provides access to past courses through a dropdown menu.

The Course Codes are hyperlinks to rosters, which open in a new window.

### **Student Search tab**

| My Courses Student Search        |                                               |                      |                   |            |             |                     |                  |                         |
|----------------------------------|-----------------------------------------------|----------------------|-------------------|------------|-------------|---------------------|------------------|-------------------------|
| Student Search to view Dashboard | d                                             |                      |                   |            |             |                     |                  |                         |
| Enter the Emplid:                |                                               |                      |                   |            |             |                     |                  |                         |
| Or Search by Name                |                                               |                      |                   |            |             |                     |                  |                         |
| Enter First Name:                | And/Or Enter La                               | st Name:             |                   |            |             |                     |                  |                         |
| Submit                           | Clear                                         | ]                    |                   |            |             |                     |                  |                         |
| Student First<br>ID Name         | Advisement<br>Alerts<br>To Student<br>Student | Student<br>Referrals | Advisement<br>2.0 | Milestones | ADV<br>Hold | Advisement<br>Notes | Lift Reg<br>Hold | Advisor Nam             |
|                                  | Send Email                                    | *                    | Submit Form       | OPEN/EDIT  |             | Submit<br>Notes     | N/A              | Professional<br>Advisor |

Through the Student Search tab, use an EMPLID or name to look up students outside of those in your class. Because this tab is more connected to advisement, the options are different.

### **My Advisement List**

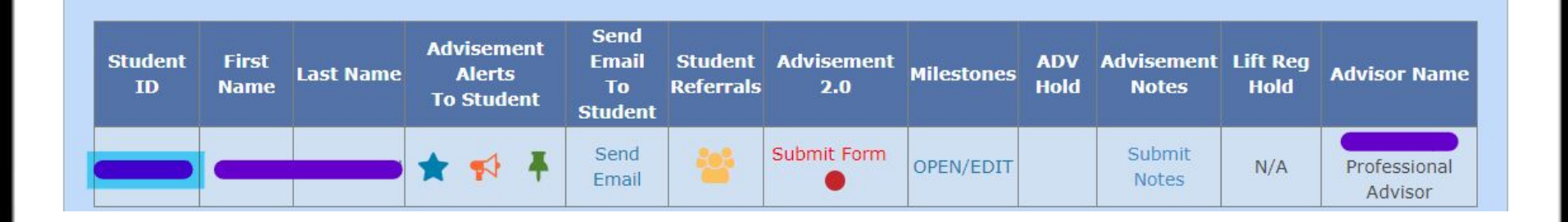

My Advisement List is a roster-style list of all students caseloaded to a faculty member, but with the Advising features offered through Student Search.

Only faculty who advise students will have this roster, and it will not be active until after you have been assigned a caseload of students.

### **Class Rosters**

| Co | ourse | Communicatio | n Advisement 8 | Registration | Progress & | Notes |
|----|-------|--------------|----------------|--------------|------------|-------|
|    | No    | Student ID   | Last Name      | First Na     | me Grade   |       |
|    | ) 1   |              |                |              |            |       |
| C  | 2     |              |                |              |            |       |
| C  | j 3   |              |                |              |            |       |

Class rosters have three tabs, Course Communications, Advisement & Registration, and Progress & Notes.

All three tabs include students' names and EMPLIDs; click the Student ID (EMPLID) on any tab to access a student's Dashboard (opens in a new window).

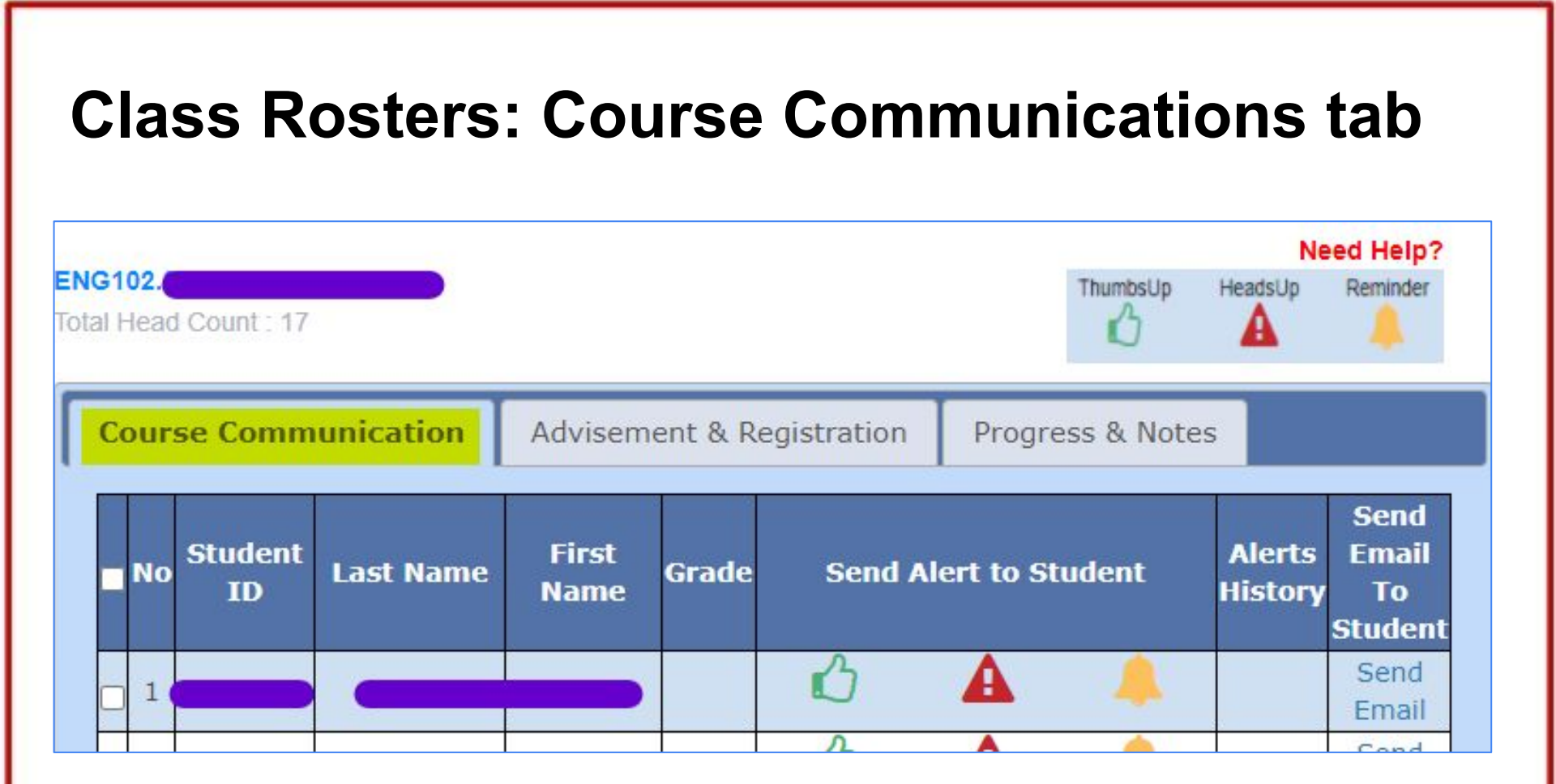

The Course Communication tab allows communication via email, text, LaGuardia app, and My LaGuardia to individual or small groups of students as well as to the whole class.

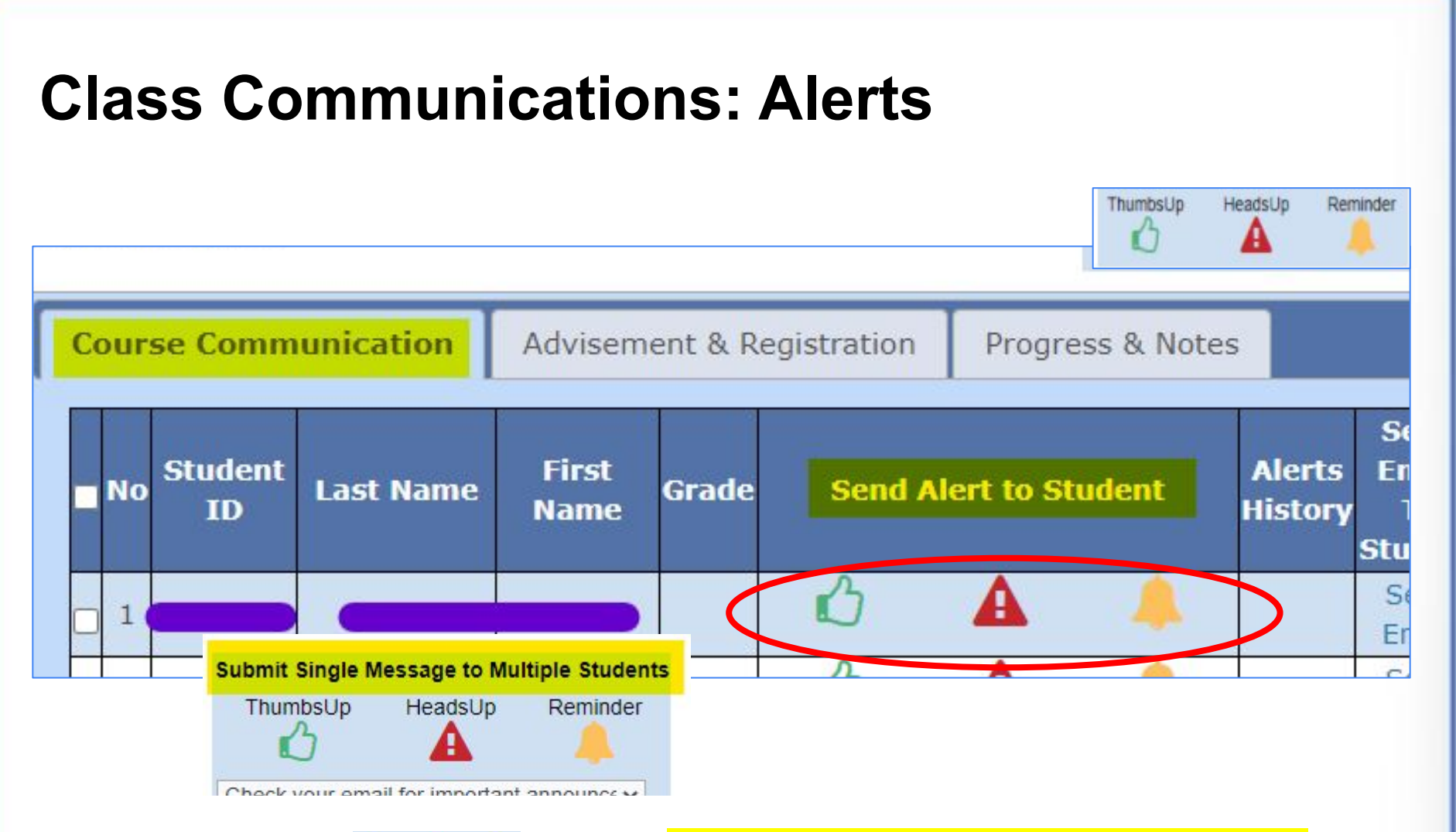

Use the icons 🖉 🔺 🔺 in the Send Alert to Student column to contact individual students, or use Submit Single Message to Multiple Students at the bottom left corner of the page.

# **Class Communications: Alerts**

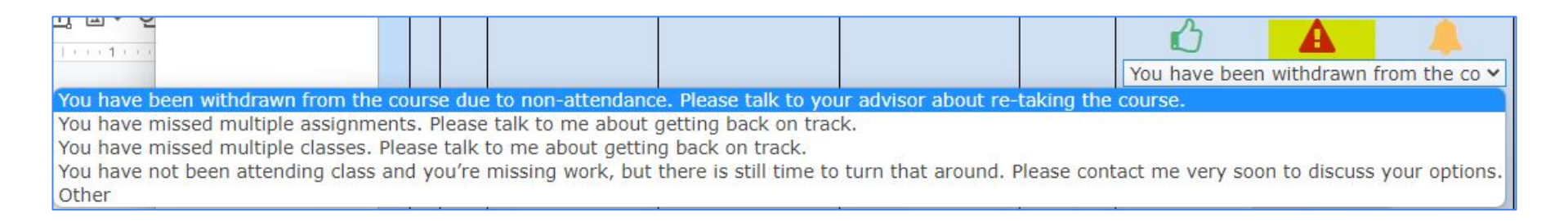

|                                                             | To Student                                                                                     |
|-------------------------------------------------------------|------------------------------------------------------------------------------------------------|
|                                                             |                                                                                                |
| Evcellent work on team accignment                           | Assignments are due.                                                                           |
| Excellent work on team assignment.                          | Assignments are due.                                                                           |
| Excellent work on team assignment.                          | Check your email for important announcements.                                                  |
| Thanks for participating. Your contribution was insightful. | Grades are posted.                                                                             |
| You're doing excellent work. Keep it up!                    | It is never too early to think about transfer. Visit the Office of Transfer Services in B-215. |
| Other                                                       | Make sure to consult your academic calendar for a change in our meeting schedule.              |
| Sublinit                                                    | Study for your upcoming exam.                                                                  |
|                                                             | Other                                                                                          |

Each Alert icon (ThumbsUp, HeadsUp, Reminder) has a dropdown list of prepared messages as well as an "Other" option for customized messages.

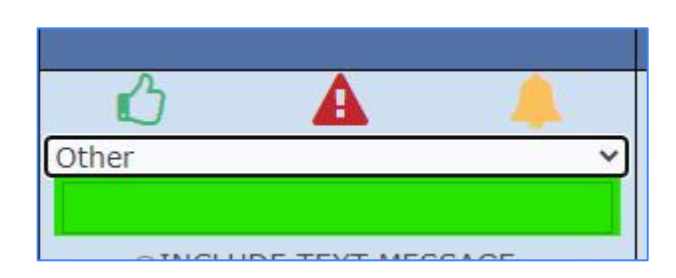

### **Class Communications: Alerts**

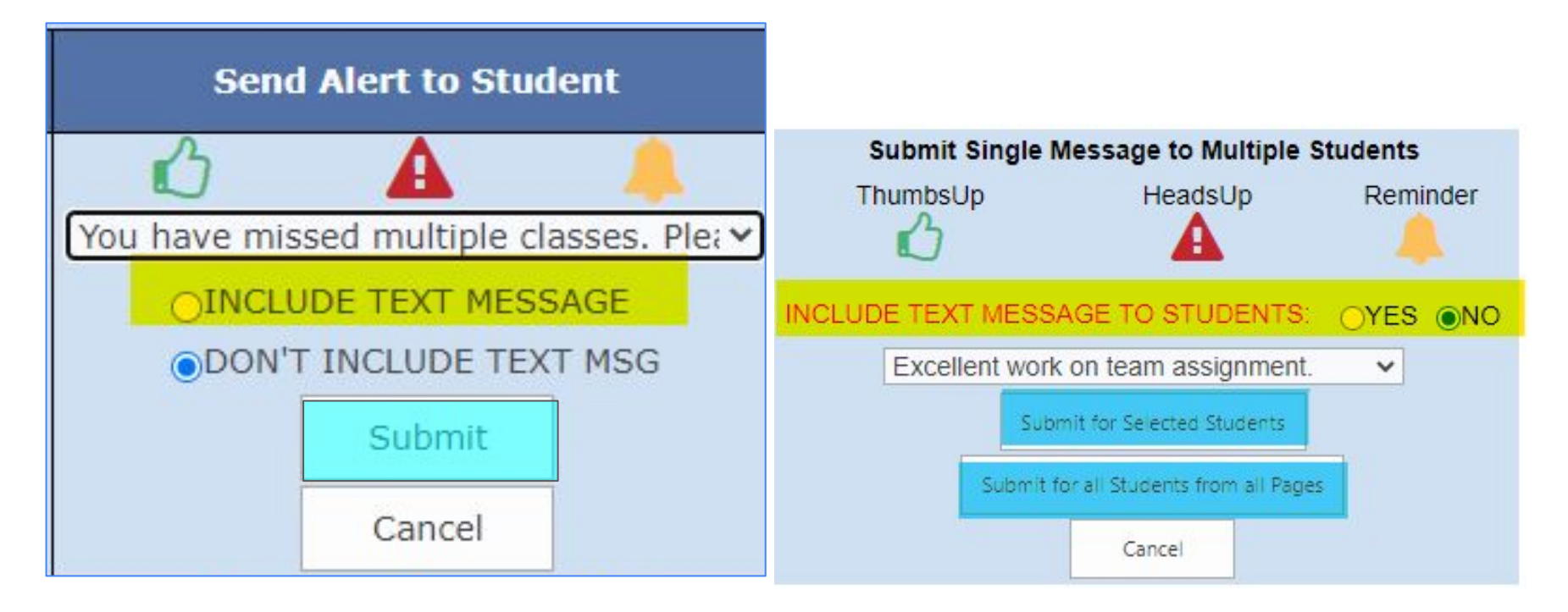

Alerts can be sent to one, some, or all students in a class, and there is an option to send a text message (which identifies the course but not who initiated the Alert) as well as a notification to My LaGuardia and push notification on the LaGuardia app.

After selecting or drafting a message, click Submit.

# **Class Communications: Alerts History**

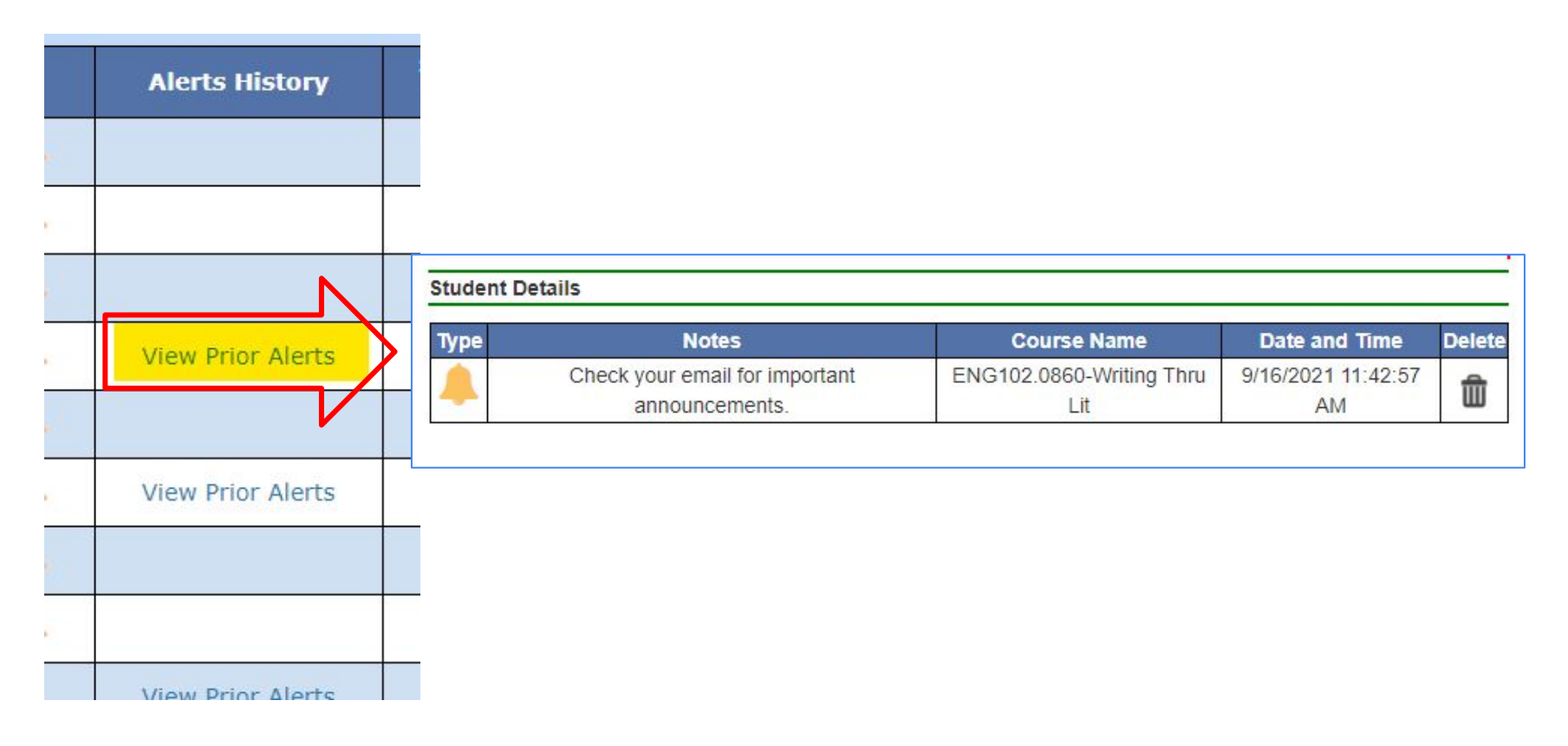

Prior Alerts may be reviewed via the link in the Alerts History column (opens in new window).

# **Course Communications: Email**

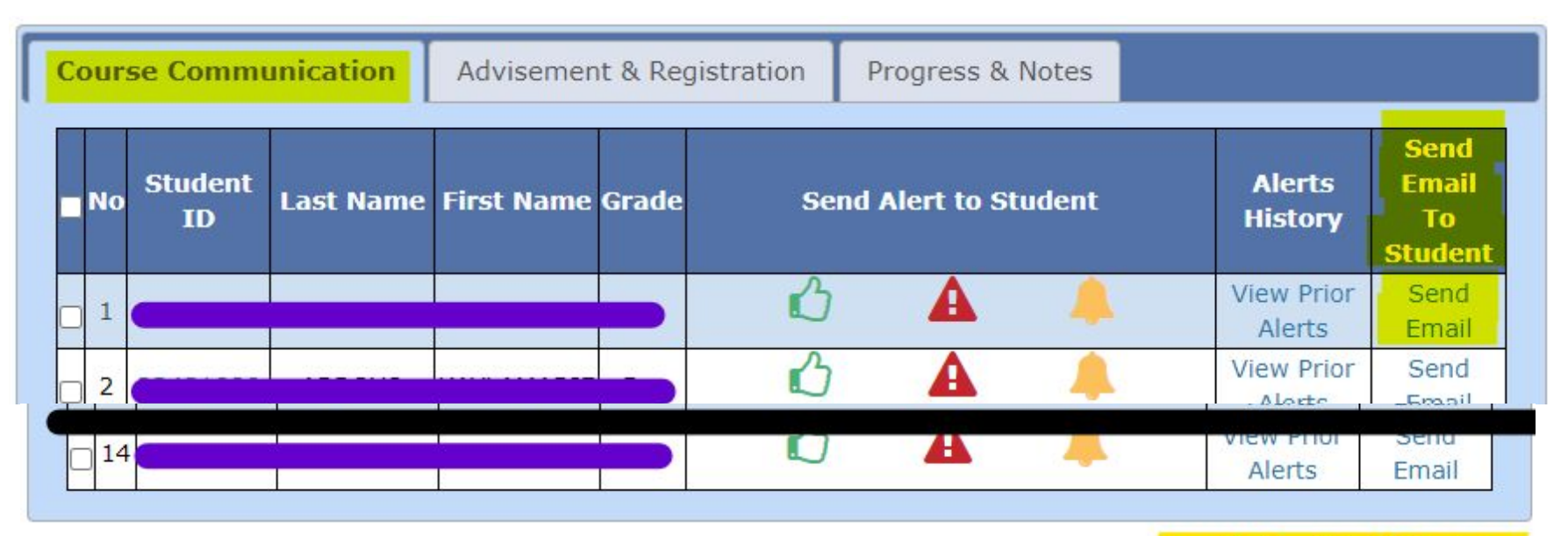

Email individual students through the link on the roster, or email a class through the link at the bottom.

Emails can be sent to a student's preferred email (if provided), and attachments may be added.

#### Send An Email to All Students

| Student Email-ID:                                  |                            |
|----------------------------------------------------|----------------------------|
| Send a Copy to Student Preferred Email:            | ⊖Yes ⊛No                   |
| Vould you like to copy this email to your MailBox: |                            |
| Vould you like to Include Tip Sheet URL?           | ⊖Yes  No                   |
|                                                    |                            |
| Type your Subject:                                 |                            |
|                                                    |                            |
|                                                    |                            |
| Email Body:                                        |                            |
|                                                    | 1500/1500 Character left   |
| Colort a File to Attach:                           | Choose File No file chocen |
|                                                    |                            |
| Send Email                                         | Close                      |

### **Class Rosters: Advisement & Registration tab**

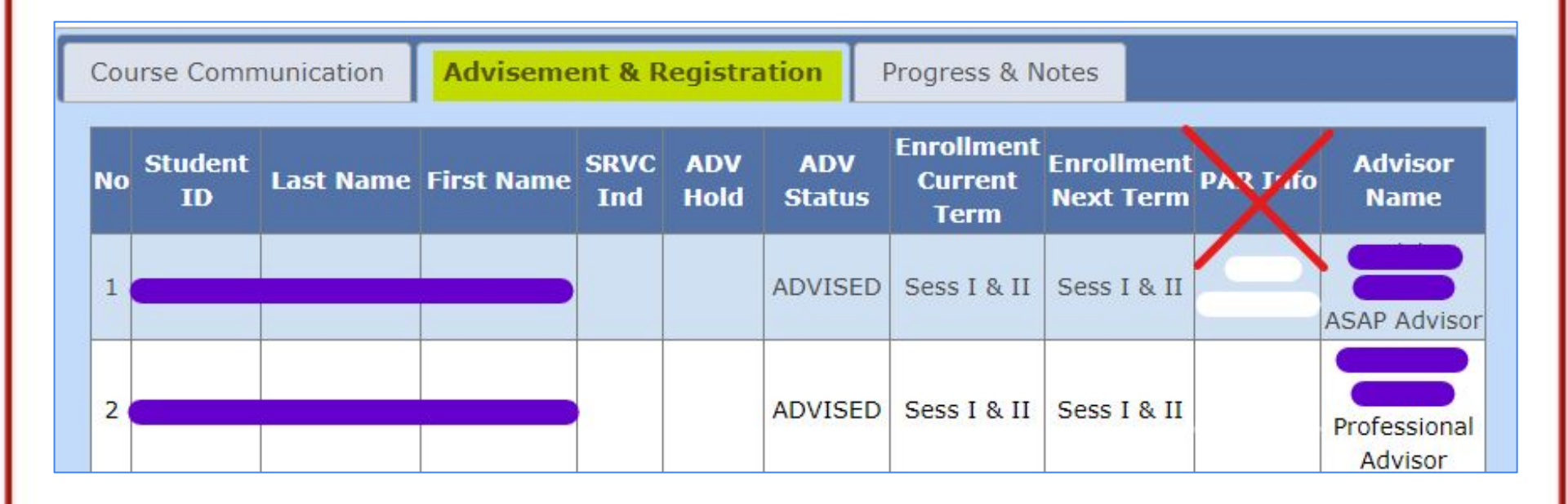

This tab is informational and provides information to support registration outreach: in addition to providing advisement status and the names of students' assigned advisors, registration status for the current and next terms is provided.

### **Class Rosters: Progress & Notes tab**

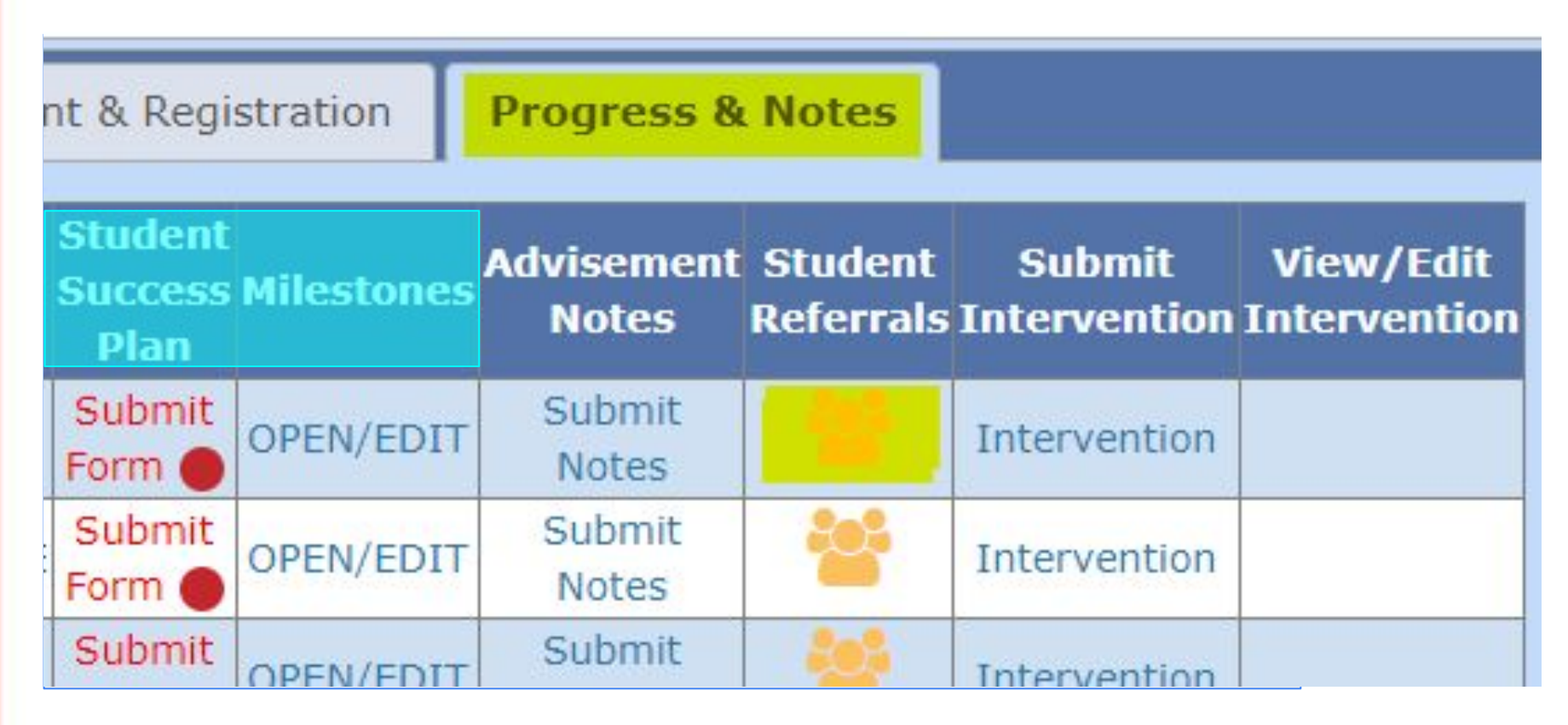

In addition to **Interventions**, this tab provides access to students' **Milestones** progress, **Student Success Plan (SSP)**, and Advisement Notes as well as the means to make **Student Referrals** (click the **Student to open a new window**).

### **Progress & Notes: Interventions**

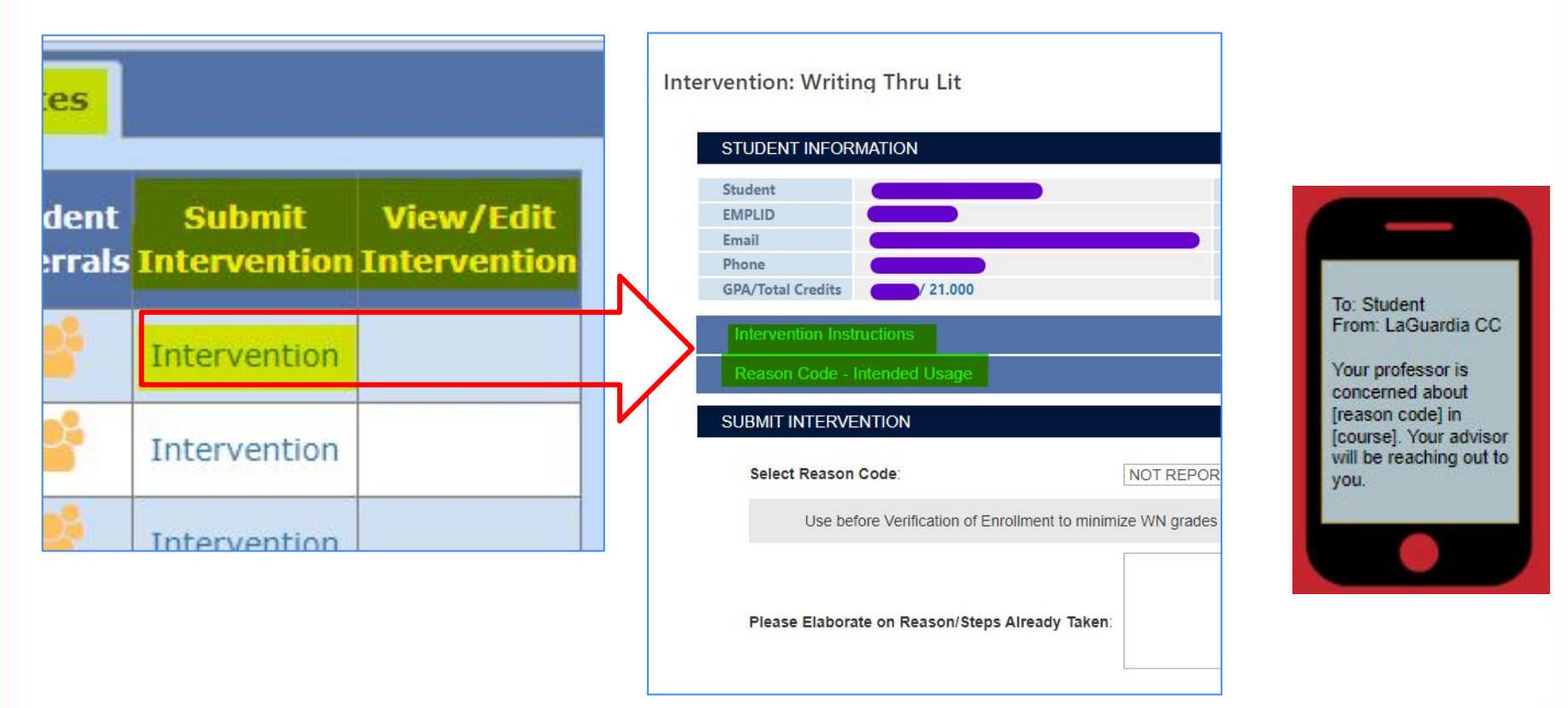

Click the link to open the Intervention window. Instructions and explanations for reason codes are provided—just open the accordion menu.

Submitting an Intervention generates a text to the student.

### **Intervention Instructions & Reasons**

#### Intervention Instructions

Submitting an intervention will send information to a student's assigned advisor. Please use the intervention feature when you have attempted to reach out and help but the student could benefit from advisor assistance.

When submitting any intervention, please explain any steps that you've taken, including meetings and communication, as well as unsuccessful outreach attempts. Also explain what action is needed from the advisor.Please review the Reason Code – Intended Usage drop-down for more information

#### Do NOT submit interventions for:

- Financial Aid/Finance questions or needs (refer student to Student Financial Services)
- Successful students only needing course advisement/registration (tell student to communicate with their assigned advisor

#### Reason Code - Intended Usage

**NOT REPORTING FOR CLASS/ATTENDANCE** - Use before Verification of Enrollment to minimize WN grades and reversals, and for attendance issues during the semester.

**TECHNOLOGY** - Student needs laptop or technology resources to complete course (use at any point in the semester, in addition to referring student to Student Information Center)

**MISSING ASSIGNMENTS/PARTICIPATION** - Student is attending class but has not submitted multiple assignments/ is not engaging in class and is in danger of low or failing grade (use at any point as long as student has a chance to pass)

**URGENT; DANGER OF FAILING** - Student is still enrolled but is not attending or submitting work (use as an urgent "last chance" after previous outreach/interventions)

WILL FAIL COURSE, NEEDS ADVISEMENT - Student can no longer pass the course; I have notified student (use leading up to withdrawal deadline, ideally after submitting an earlier intervention request)

**OTHER SUPPORT NEEDED** - Other support needed through student's advisor, including follow-up on needed referrals (identify requested intervention below; use at any point in the semester)

# **Submitting Interventions**

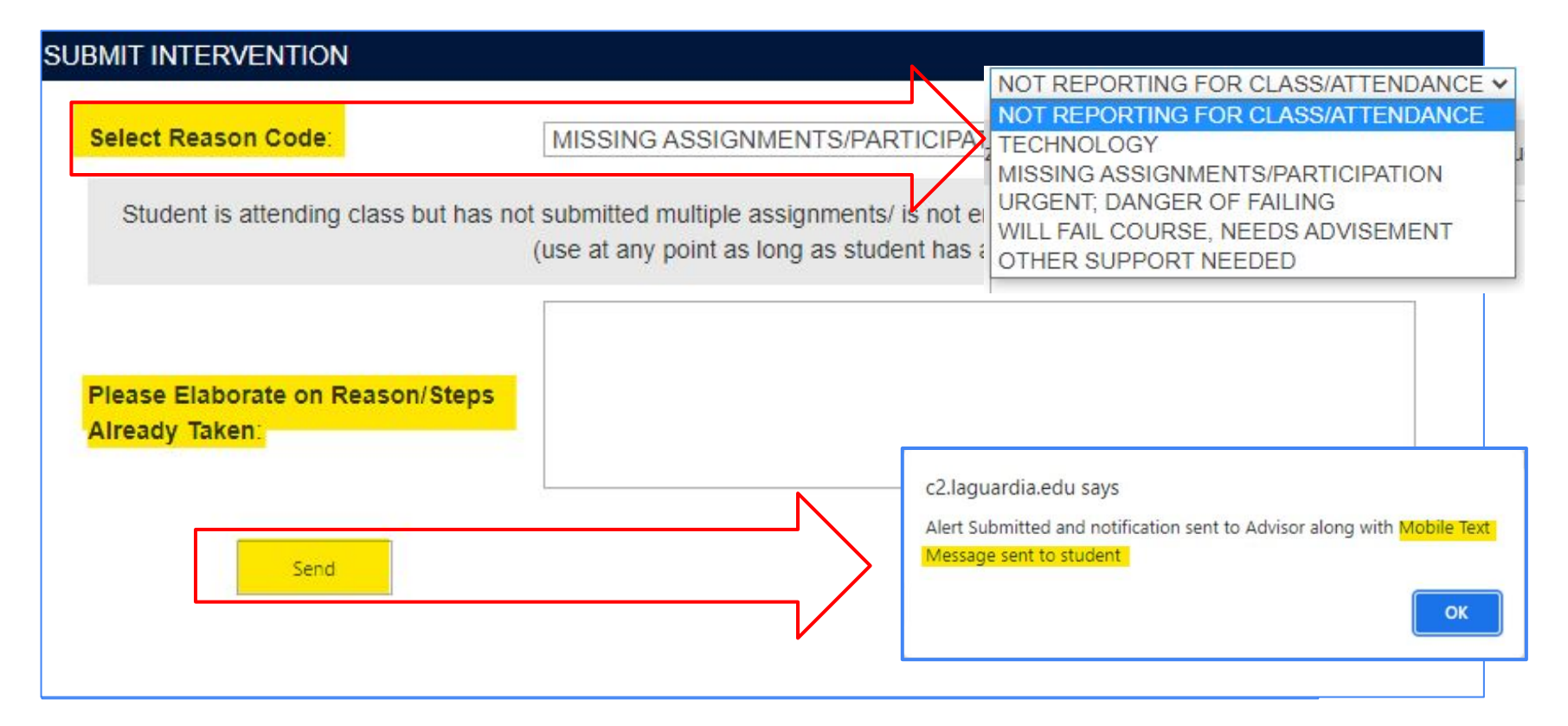

To submit an Intervention, select a Reason Code, provide details, and submit. You will see a confirmation, your request will be sent to the student's assigned advisor, and the student will receive a text message.

### **Intervention Review & Resolution**

| ıt<br>ıls | Submit<br>Intervention | View/Edit<br>Intervention | Stu | ident Inte | ventions       |
|-----------|------------------------|---------------------------|-----|------------|----------------|
|           | Intervention           |                           |     | Actions    |                |
|           | Intervention           | VIEW/EDIT                 |     |            | RICHARDS, LEAH |
|           | Intervention           |                           |     |            |                |
|           | Intervention           |                           |     |            |                |

The status and the capacity to update the request are available through View/Edit Intervention.

Click the Actions icon to view updates in a new window.

### **Intervention Review & Resolution**

| STATUS: CLOSED-UNRESOLVED - COMMENTS:                                                                                                    | PRIORITY: LOW V                         |                                        |                 |
|----------------------------------------------------------------------------------------------------|-----------------------------------------|----------------------------------------|-----------------|
| Response                                                                                                    | Responded By Bate                       |                                        |                 |
| Multiple efforts to contact student were made. Efforts were unsuccessful. W<br>outreach attempts in hope to reconnect and reengage student. | Il continue 12/18/202<br>10:49:32<br>AM | 0                                      | If this menu    |
| Initial Outreach made 12/15                                                                                                    | 12/15/202                               | 0                                      | visible, pleas  |
| STATUS & PROC                                                                                                    | iress                                   |                                        | do not use i    |
|                                                                                                    | STATUS: NEW                             | ~                                      | PRIORITY: LOW Y |
|                                                                                                    | NEW<br>IN-PROG                          | 2555                                   | It is only use  |
| Enter o                                                                                                    | omments here CLOSED-1                   | RESOLVED                               | by advisors     |
|                                                                                                    | CLOSED-<br>CLOSED-                      | JNABLE TO CONTACT<br>NFORMATIONAL ONLY | internally.     |
|                                                                                                    |                                         | 2000/2000 Character left               |                 |

All advisors' notes are available for review.

Interventions can be updated or closed in the same window. Status update codes are available to faculty and advisors. If you close an intervention, please briefly summarize the nature of the resolution.

### **Intervention Resolution**

| Closed Intervention                    |                 |                        |                                       | n            | <u> 4⊻~3</u> ¥ 0              |        |
|----------------------------------------|-----------------|------------------------|---------------------------------------|--------------|-------------------------------|--------|
| NO-REPLY@lagcc.cuny.edu                |                 |                        |                                       |              |                               |        |
| To: Leah Richards;                     |                 |                        |                                       |              |                               |        |
| Hello,                                 |                 |                        |                                       |              |                               |        |
| Your request for Intervention for      | from an advisor | nas been resolved. Ple | ase visit Studen <mark>t</mark> Dashb | board (C2C T | ab) to view the Intervention. |        |
| Click here to access Student Dashboard | Student         | Academics C2C SEI      | 1S Advisement Degree                  | eWorks ePor  | tfolio                        |        |
| Thank you.                             | Stud            | ent Alerts Two Way C   | omm Interventions                     |              |                               |        |
|                                        | Act             | ions SUBMITTED BY      | CREATED ON                            | DAYS OLD     | REASON                        | STATUS |
|                                        |                 |                        |                                       |              |                               |        |

Faculty will also receive an email when their Intervention request is closed; the email includes a link to the student's Dashboard, which is another location where Interventions can be reviewed. (More details about the Dashboard shortly.)

### **Progress & Notes: Advisement Notes**

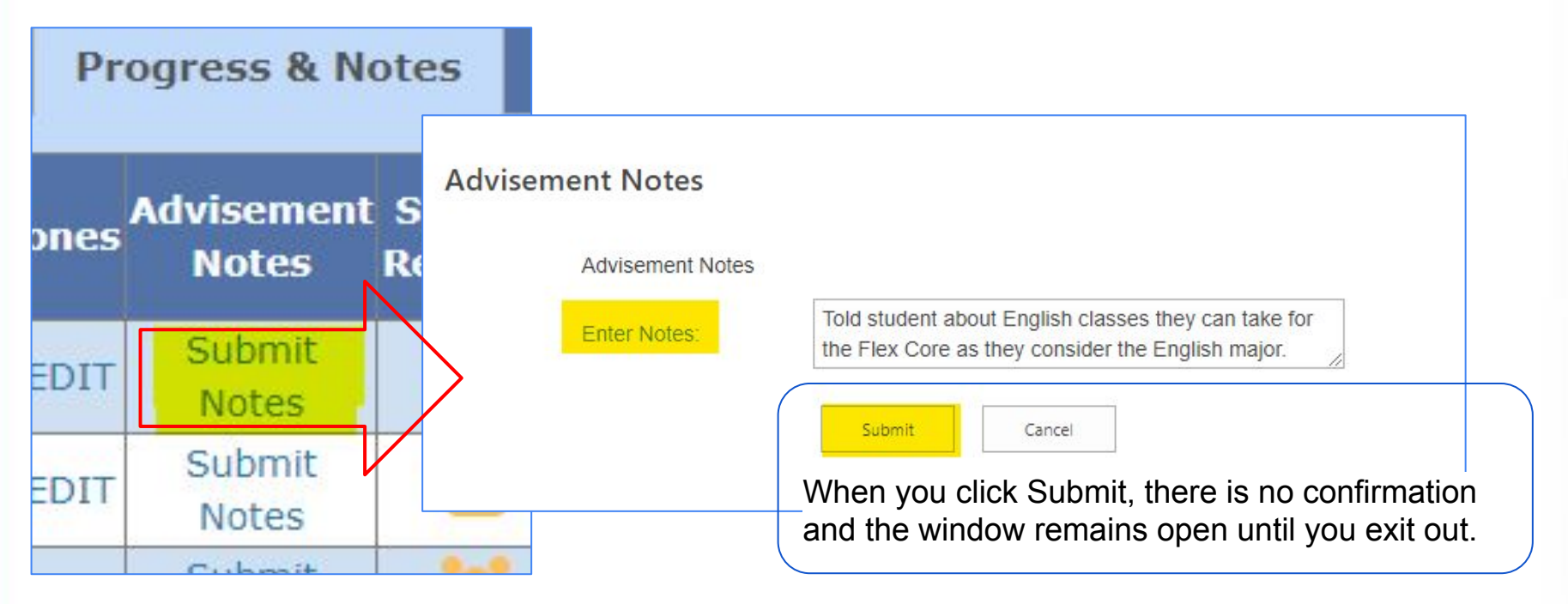

The Advisement Notes feature is used by faculty advisors and mentors; any conversations with students not directly related to course content can be documented here. The link opens in a new window.

Advisement notes can be reviewed through the student's Dashboard.

### **Class Roster: Student Dashboard**

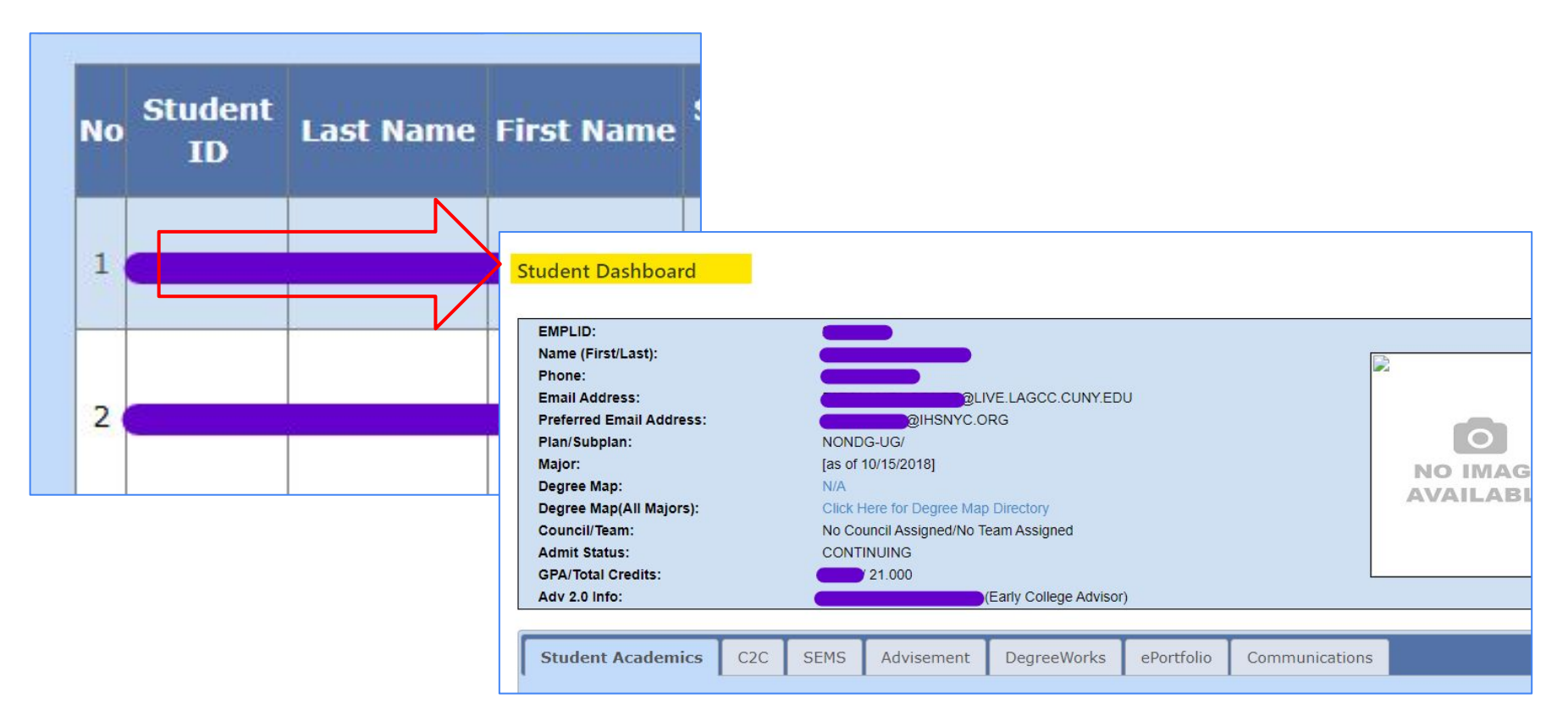

The Student Dashboard is accessible through the Student ID (EMPLID) on any Roster tab.

The tabs give access to detailed histories and information about the student's time at LaGuardia.

### **Class Roster: Student Dashboard**

The Dashboard provides access to a potentially overwhelming amount of information, but most faculty will use just a few of the features.

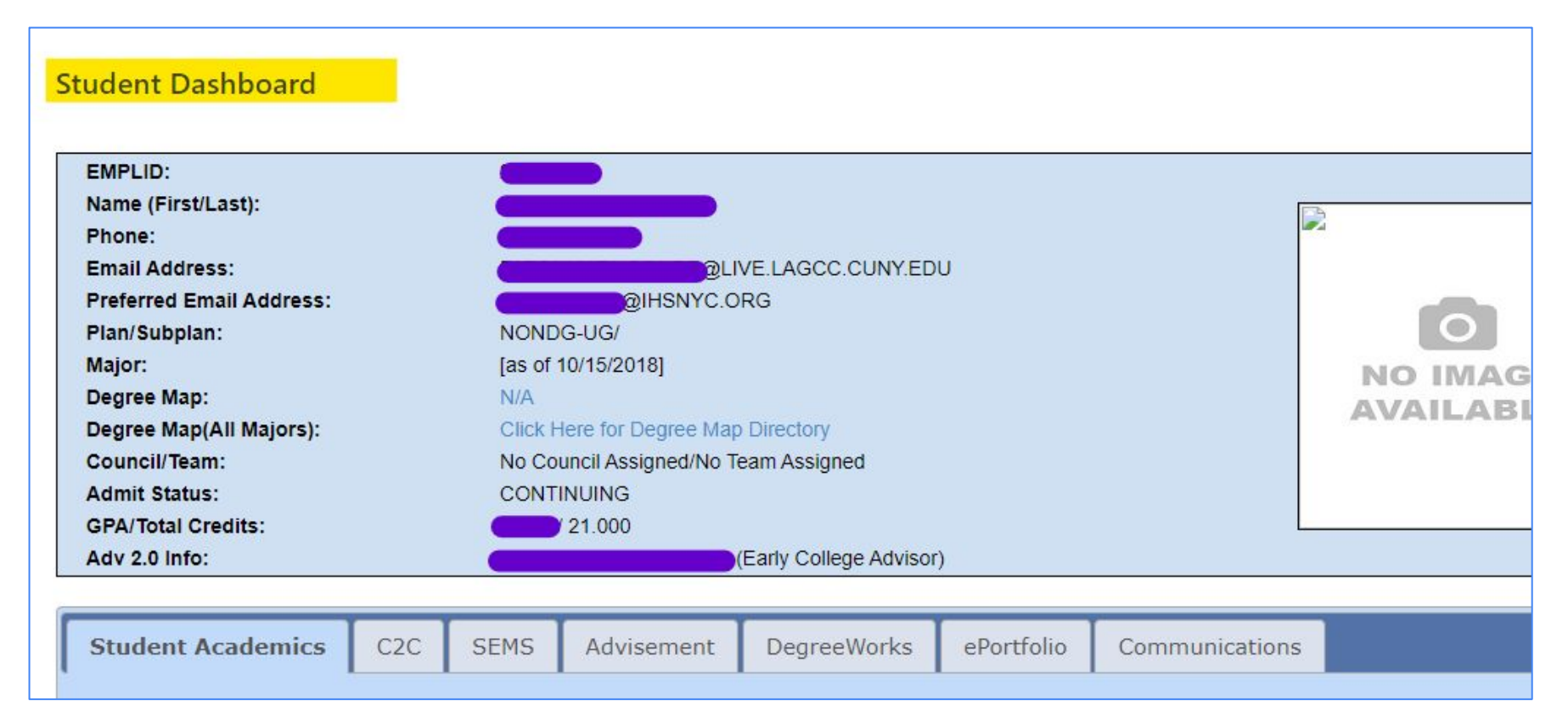

# **Student Dashboard: Student Academics tab**

| udent Academics     | C2C        | SEMS       | Advisement    | Degre    | eeWorks   | ePortfolio      | Communications    |                        |
|---------------------|------------|------------|---------------|----------|-----------|-----------------|-------------------|------------------------|
| CUNY First Data     | Attend     | ance       | Course Histor | γ Cou    | irses not | in Major        |                   |                        |
| Courses Assigned to | you for Sp | oring 2022 | ~             |          |           |                 |                   |                        |
| Classes             |            |            |               |          |           |                 |                   |                        |
| 4                   | Enrolled   |            |               | ()<br>() | propped   |                 | \                 | Nait Listed            |
| Semester            | Cou        | ırse       | Grade         | Status   | Units     | Course          | Description       | Instructor Name        |
| Session 1           |            |            |               | <b>~</b> | 3.00      |                 |                   |                        |
| Session 1           |            |            |               | ~        | 3.00      | C               |                   |                        |
| Session 1           |            |            |               | <b>v</b> | 3.00      |                 |                   |                        |
| Session 1           |            |            |               | <b>V</b> | 3.00      | e               |                   |                        |
| Statistics          |            |            |               |          |           |                 |                   |                        |
| Statistics          |            |            |               |          |           |                 |                   |                        |
| SPRING 2022 TER     | м          | C          | Cummulative T | otal     | En        | rollments       |                   | Units                  |
| Units toward GPA    |            |            |               |          | Ur        | its Taken Towar | ds Acad Load      | 12.000                 |
| Taken               |            |            |               |          | Ur        | its Earned Towa | rds Acad Load     | 0.000                  |
| Passed              |            |            |               |          |           |                 |                   | 7                      |
| In Progress         |            |            |               |          |           |                 |                   |                        |
| GPA Calculation     |            |            |               |          | U         | nits Grade Poi  | ints GPA Earned L | Inits In Progres Units |
| ITotal Grade Points |            | -          |               |          |           |                 |                   |                        |
| Student Groups      |            |            |               |          |           |                 |                   |                        |
|                     | -          |            |               |          |           |                 |                   |                        |
| Service Indicators  |            |            |               |          |           |                 |                   |                        |

CUNYfirst Data: current enrollment and progress overview

You can also view Attendance, Course History, and Courses Not in Major

### Student Dashboard: C2C tab

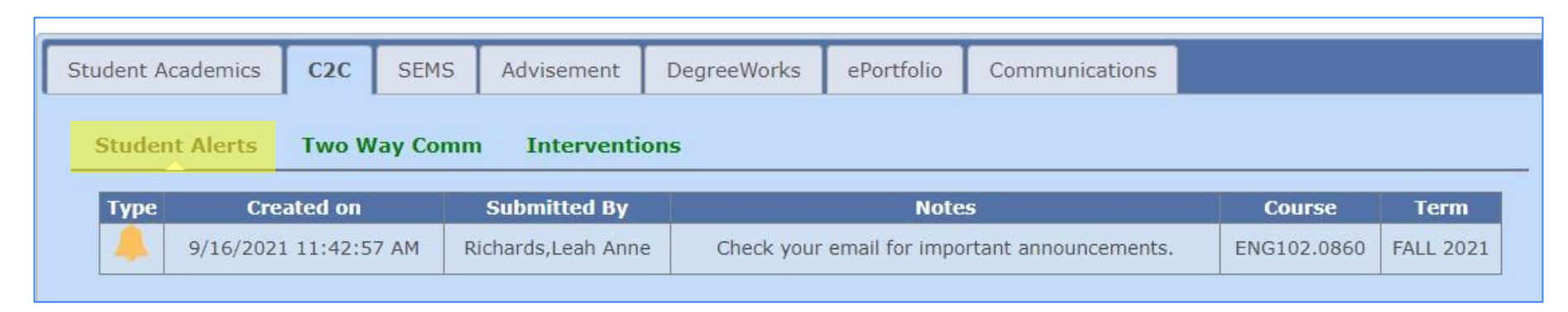

| Student A | Alerts Two Way Com  | m Interventions       |          |                                    |                 |
|-----------|---------------------|-----------------------|----------|------------------------------------|-----------------|
| Actions   | SUBMITTED BY        | CREATED ON            | DAYS OLD | REASON                             | STATUS          |
|           | RICHARDS, LEAH ANNE | 1/18/2022 11:35:56 AM | 0 Days   | Not reporting for class/Attendance | CLOSED-RESOLVED |
|           | RICHARDS, LEAH ANNE | 1/18/2022 11:33:32 AM | 0 Days   | Multiple Missing assignments       | NEW             |

Student Alerts provide the history of Alerts sent by all faculty. Interventions is another path to the View/Edit Interventions history.

# **Student Dashboard: SEMS and ePortfolio tabs**

| udent Academics                                        | C2C S            | EMS A                            | Advisement D                                     | egreeWorks             | ePortfolio | Communications                               |    |                          |
|--------------------------------------------------------|------------------|----------------------------------|--------------------------------------------------|------------------------|------------|----------------------------------------------|----|--------------------------|
| SEMS 3.0 History                                       | SEMS H           | listory                          | Virtual NSAR                                     | Referrals              | Group Ev   | ents                                         |    |                          |
|                                                        |                  |                                  |                                                  |                        |            |                                              |    |                          |
| Created Date                                           | Refe             | erral Area                       | Contact Type                                     | e Status               |            | REASONS                                      |    | Comments                 |
| Created Date<br>1/25/2022 1:19:29                      | Refe<br>PM       | e <mark>rral Area</mark><br>ASAP | Contact Type<br>Virtual Office                   | e Status<br>Completed  |            | REASONS<br>General Advisemen                 | nt | Comments<br>View         |
| Created Date<br>1/25/2022 1:19:29<br>1/21/2022 3:16:10 | Refe<br>PM<br>PM | erral Area<br>ASAP<br>ASAP       | Contact Type<br>Virtual Office<br>Virtual Office | Completed<br>Completed |            | REASONS<br>General Advisemen<br>e-Advisement | nt | Comments<br>View<br>View |

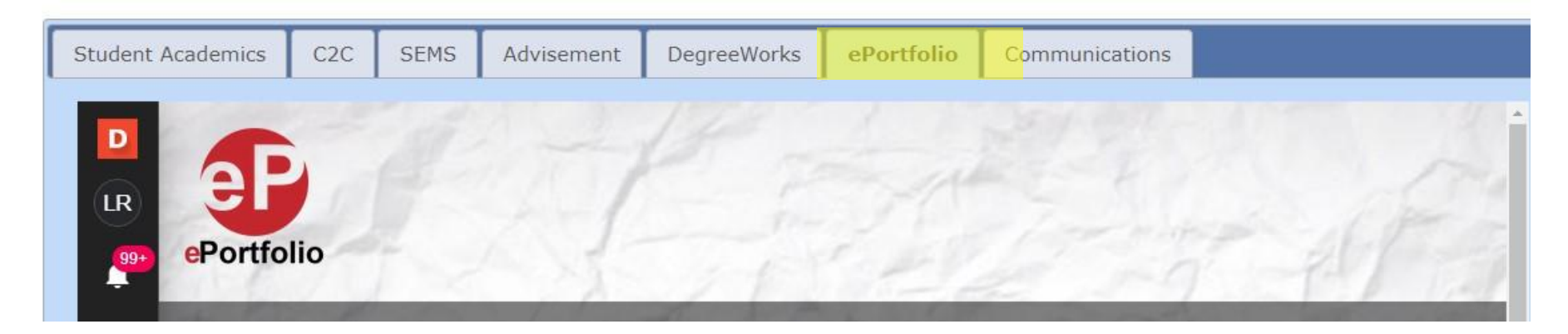

The SEMS tab provides access to student's history of SEMS check-ins.

The ePortfolio tab links to the student's ePortfolio (which may not be viewable depending on the privacy settings).

# Student Dashboard: Advisement tab

| udent Aca     | demics C.                                       | 2C SEMS         | Advisement                                                                                                    | DegreeWorks                | ePortfolio                  | Communications |  |  |
|---------------|-------------------------------------------------|-----------------|----------------------------------------------------------------------------------------------------|----------------------------|-----------------------------|----------------|--|--|
| Student !     | Success Pla                                     | n 3.0 Stu       | dent Success Pla                                                                                                    | n 2.0 <mark>Advisin</mark> | g Notes                     |                |  |  |
| Created<br>By | Created                                         | Contact<br>Type |                                                                                                    | Com                        | ments                       |                |  |  |
| =             | 11/5/2021<br>11:13:45 AM                        | Appointment     | Major: Undeclared Pre-Health Science: Rad Tech. Student is currently taking HSF<br>90, ENG 101, SCB 203, and is enrolled in SCB 204 for Fall session II. Spring<br>2022 courses are listed in SEP. Student will proceed with registration. Provided<br>Registrar's webpage link to connect with the virtual reg lab if assistance is<br>needed with registration. Advised student to apply for candidacy by the 4/28/22<br>deadline. Reviewed the applying for candidacy instruction posted on Rad Tech<br>program's webpage. |                            |                             |                |  |  |
|               | 11/5/2021         Appointment         11am appt |                 |                                                                                                    |                            |                             |                |  |  |
|               | 10/22/2021<br>6:18:43 PM                        | Virtual Office  | help with CunyFirs                                                                                                    | asses, and wher            | n to register for Spring II |                |  |  |

The Advising Notes are a record of the student's interaction with professional or faculty advisors (this is where your notes will end up). Every interaction is a new note.

The SSP 2.0 and 3.0 tabs may be blank.

### Student Dashboard: DegreeWorks tab

| Student Academics | C2C     | SEMS       | Advisement    | DegreeWorks                          | ePortfolio                                                    | Communic                                     |                                               |                                                    |
|-------------------|---------|------------|---------------|--------------------------------------|---------------------------------------------------------------|----------------------------------------------|-----------------------------------------------|----------------------------------------------------|
| Degree Works /    | Audit   | Student E  | ducation Plan |                                      |                                                               |                                              |                                               |                                                    |
|                   |         |            | c             | lick here to get Degr                | ee Works Audit                                                |                                              | ePortfolio Communications                     |                                                    |
|                   |         |            |               | Degree Works Audit St                | udent Education Pla                                           | n                                            |                                               |                                                    |
|                   |         |            |               | Complete Complete                    | omplete except for classes i<br>learly complete - see advisor | n-progress                                   | TR/CR Transfer Class      @ Any course number | IP In Progress                                     |
|                   |         |            |               | Student View                         | 1/02/2022 -+ 02.25                                            | LaGuardia Comm                               | unity College                                 |                                                    |
|                   |         |            |               | Legal Name<br>ID<br>Transfer Credits |                                                               | Academic Sta<br>Student Grou<br>Cumulative G | ttus (GST) Good Academic Standing             | •                                                  |
|                   |         |            |               | ASSOCIATE IN APPLIED SCIEN           | ICE                                                           | Still Needed: A minin                        | Year: 2<br>CUM GPA:                           | 019-2020U Credits Required: 60<br>Credits Applied: |
| T                 |         |            |               |                                      |                                                               |                                              |                                               |                                                    |
| Student Academics | C2C S   | SEMS Adv   | risement Degi | reeWorks ePortfol                    | io Communi                                                    | cations                                      |                                               |                                                    |
| Degree Works Aud  | lit Stu | dent Educa | tion Plan     |                                      |                                                               |                                              |                                               |                                                    |
| Year: 2019-2020   |         |            |               |                                      |                                                               |                                              |                                               |                                                    |
| Semester Year Se  | 155     | Cours      | e Code        | Course                               | Name                                                          | Credits E                                    | q.Cred Contact Hours                          |                                                    |

The DegreeWorks tab provides access to a simplified version of the student's Degree Works Audit, as well as the Student Education Plan (SEP), if one was completed.

# **Student Dashboard: Communications tab**

| udent Academics          | C2C     | SEMS    | Adviser    | nent                                                                                                    | DegreeWorks                                                   | ePortfolio                        | Communications                                   |  |  |
|--------------------------|---------|---------|------------|----------------------------------------------------------------------------------------------------|---------------------------------------------------------------|-----------------------------------|--------------------------------------------------|--|--|
| Text Messages            | C2 Em   | iails S | EMS Ema    | ils                                                                                                    | Appointments A                                                | llerts                            |                                                  |  |  |
| Created Date             | Created | By Ca   | tegory     |                                                                                                    |                                                               | Message                           |                                                  |  |  |
| 2/25/2022<br>1:41:46 PM  |         | Reg     | gister for | If you plan to come to the LaGuardia campus this spring, upload<br>proof of COVID-19 booster vaccination by Tues. 3/1. Details:<br>https://laguardia.edu/covid |                                                               |                                   |                                                  |  |  |
| 12/8/2021<br>3:53:03 PM  |         |         | im Email   | Today is the last day to vote in the 2020-21 SGA special election.<br>Check LAGCC Live e-mail for ballot. Vote by 9 p.m.                                       |                                                               |                                   |                                                  |  |  |
| 11/22/2021<br>2:48:04 PM | _       | Cla     | im Email   | Share y<br>LaGuar<br>your fe                                                                                                    | your thoughts about<br>dia account to comp<br>edback, Thanks! | your Fall I cou<br>plete a Course | irse. Check your My<br>Evaluation. We appreciate |  |  |
| 9/8/2021<br>12:46:39 PM  |         | Cla     | im Email I | Check or set up your LaGuardia email now at<br>https://my.laguardia.edu for important class updates from your<br>faculty. Problem? Use eTOOLS Help             |                                                               |                                   |                                                  |  |  |

These tabs provide a record of communications sent through C2C or SEMS.

### **Student Search results & My Advisement List**

| Student<br>ID | First<br>Name | Last Name | Adv<br>To | visem<br>Alerts<br>Stude | ent<br>ent | Send<br>Email<br>To<br>Student | Student<br>Referrals | Advisement<br>2.0 | Milestones | ADV<br>Hold | Advisement<br>Notes | Lift Reg<br>Hold | Advisor Name            |
|---------------|---------------|-----------|-----------|--------------------------|------------|--------------------------------|----------------------|-------------------|------------|-------------|---------------------|------------------|-------------------------|
|               |               |           | *         | 1                        | Ŧ          | Send<br>Email                  | **                   | Submit Form       | OPEN/EDIT  |             | Submit<br>Notes     | N/A              | Professional<br>Advisor |

Neither the Student Search results nor My Advisement List provide the full range of options that you can access through course rosters because they are primarily for use in advising. As with Class Rosters, click the EMPLID to access a

student's Dashboard. All Dashboard features are the same.

# Student Search/ My Advisement List features

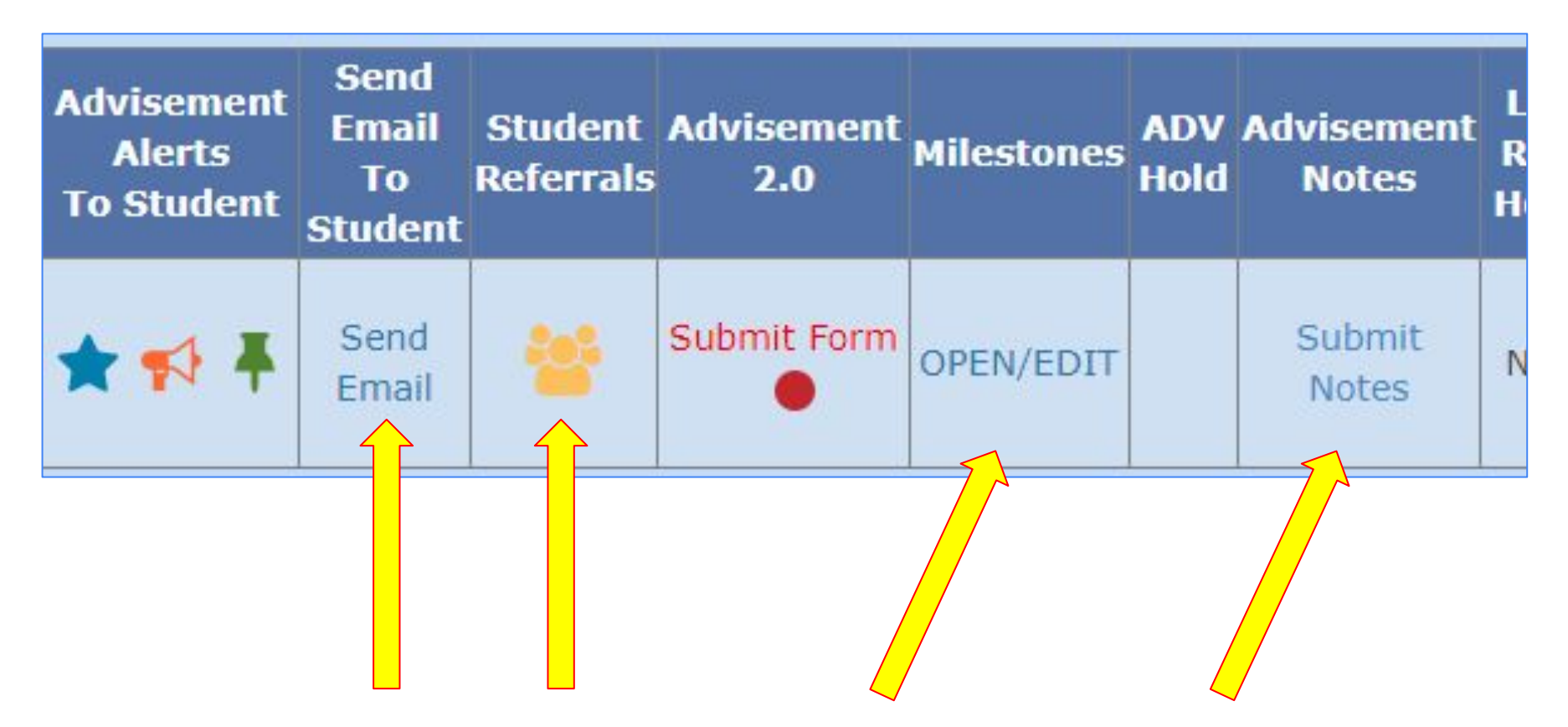

Send Email, Student Referrals, Milestones, and Submit Advisement Notes work here as they do through the Class Roster.

### **Advisement Alerts to Student**

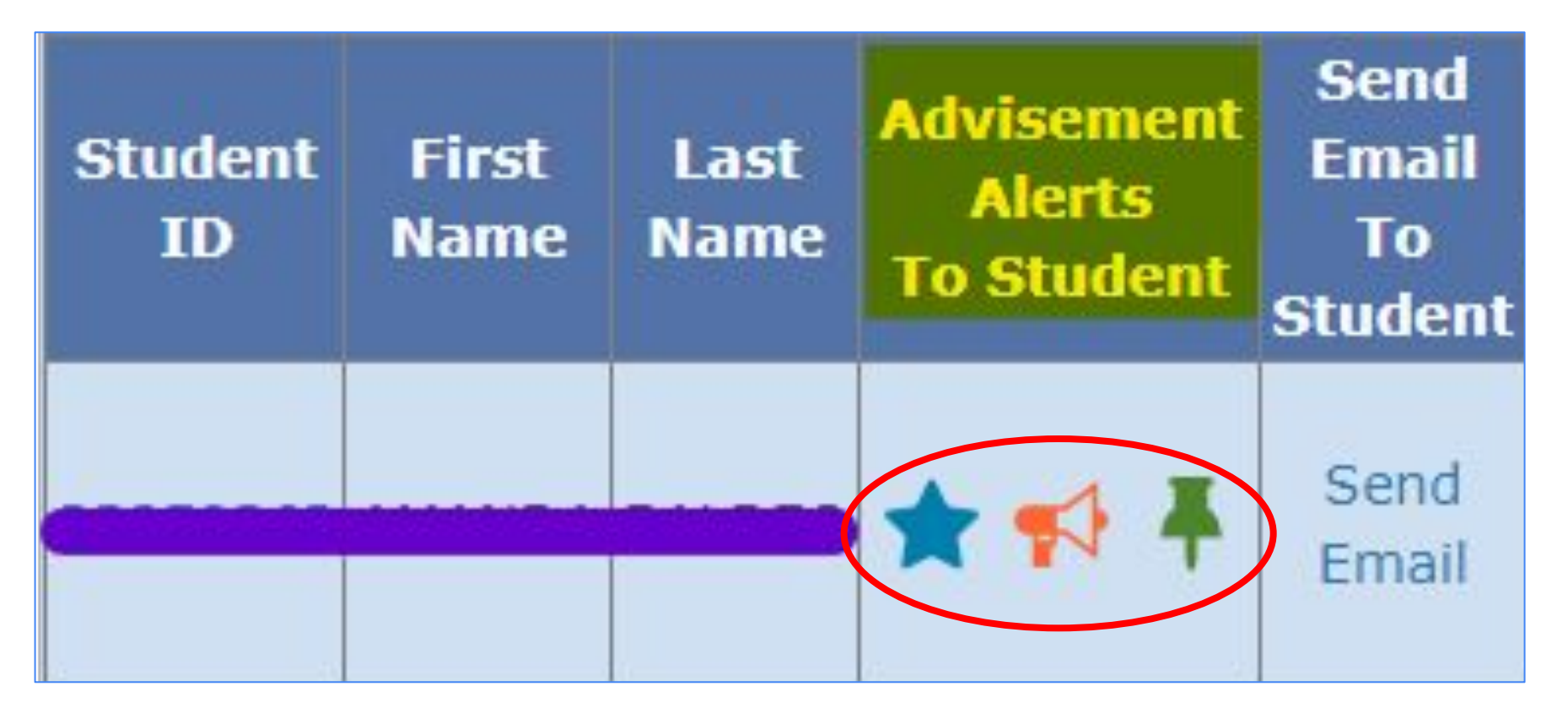

Use the icons  $\bigstar \bigstar \bigstar$  in the Advisement Alerts column to send a students a Thumbs Up or Heads Up about their progress and registration status, or a Reminder about advising and registration.

### **Student Search: Advisement Alerts to Student**

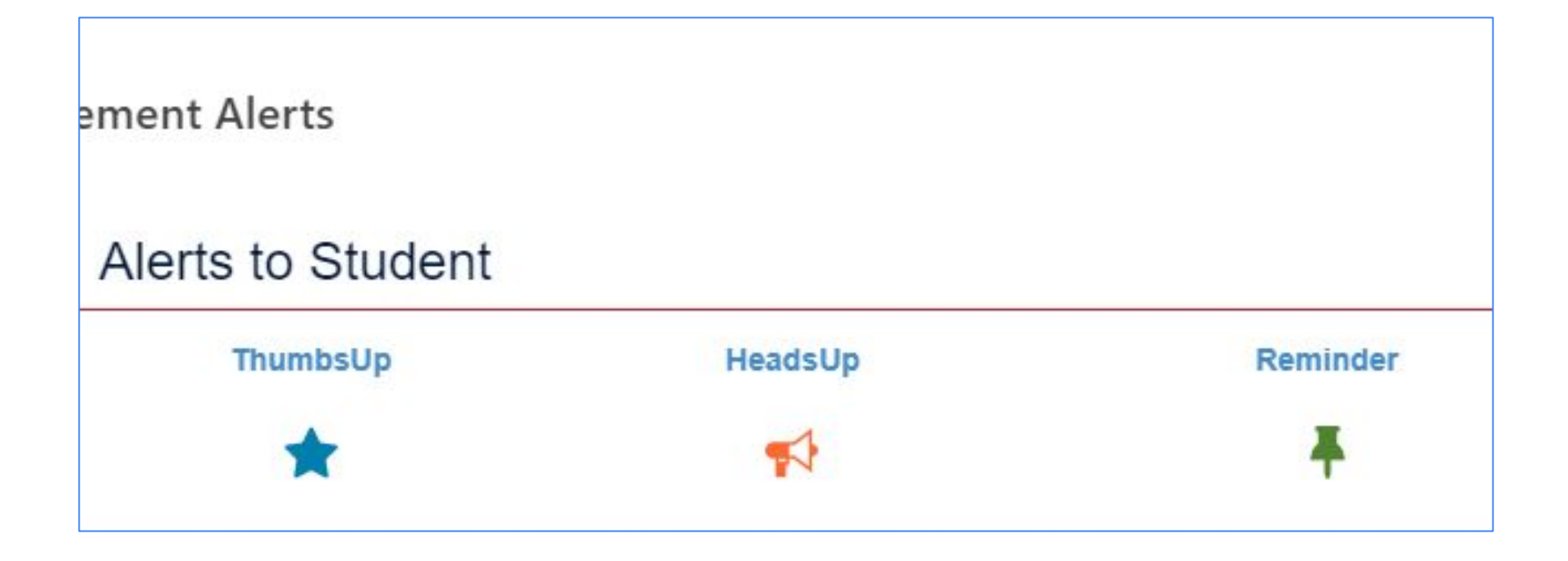

As with class Alerts, you can select from a dropdown menu or create your own message, and view the Alerts history on the Dashboard.

# Student Search: Advisement 2.0 Despite its title, faculty may never use this column/feature.

| udent      | Advisement  |    | SSP Form                                                 |    |
|------------|-------------|----|----------------------------------------------------------|----|
| errals     | 2.0         | MI | STUDENT SUCCESS PLAN                                     |    |
| 2 <b>-</b> | Submit Form | OF | Would you like to record a student visit in SEMS?<br>Yes | No |

Click Submit Form to bring up the student's SSP; this also gives you the option to record a meeting or discussion with the student in SEMS.